# MANUAL PENDAFTARAN EDUCATIONAL ACCESS (AUTODESK)

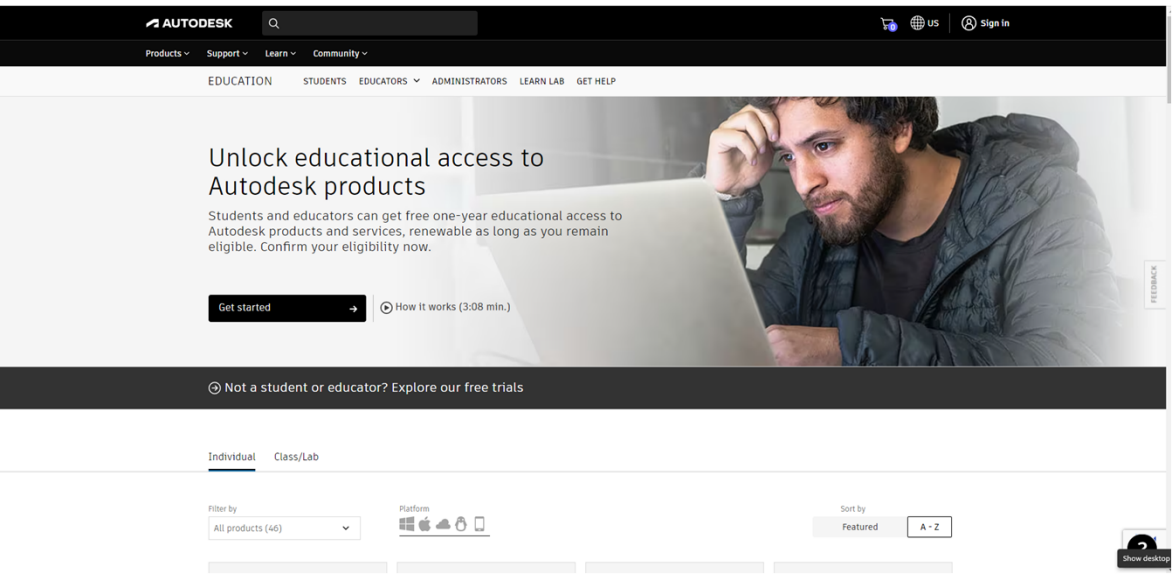

© 2023 Unit Teknologi Maklumat & Komunikasi Politeknik Kota Kinabalu

• Log masuk ke :

https://www.autodesk.com/education/edusoftware/overview?sorting=featured&filters=individual

• Klik pada Get started

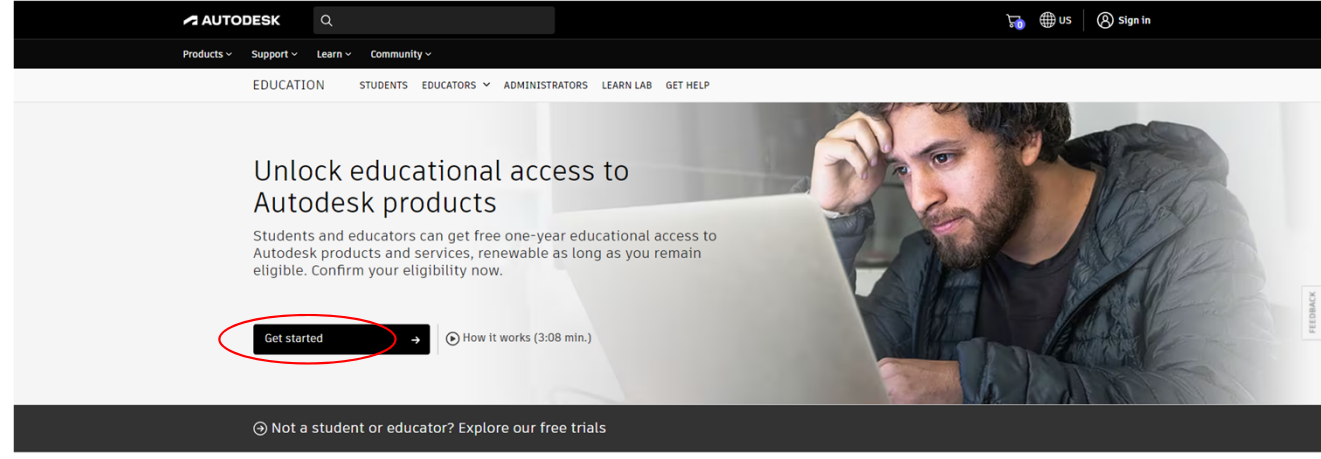

#### • Pada Educational Role, pilih Student / Educator

 $^{\sim}$ 

| Get Educational Access           | Get Educational Access    |
|----------------------------------|---------------------------|
| Educational Role                 | Educational Role          |
| Educational Role V               | Educational Role          |
|                                  | Student                   |
| NEXT                             | Educator                  |
| ALREADY HAVE AN ACCOUNT? SIGN IN | School IT Administrator   |
|                                  | School IT Administrator   |
|                                  | Design Competition Mentor |

#### • Create account.

| create accourt | Crea | te | accou | unt |
|----------------|------|----|-------|-----|
|----------------|------|----|-------|-----|

|                                                                 |           | First name                                                         | Last name     |              |
|-----------------------------------------------------------------|-----------|--------------------------------------------------------------------|---------------|--------------|
| First name                                                      |           | Thist hame                                                         |               |              |
| 1                                                               | Last name | Mariati                                                            | Binti Rapping | )            |
|                                                                 |           | Email                                                              |               |              |
| Email                                                           |           | mariatir@polik                                                     | k.edu.my      |              |
|                                                                 |           | Confirm email                                                      |               |              |
| Confirm email                                                   |           | mariatir@polik                                                     | k.edu.my      | $\checkmark$ |
|                                                                 |           | Password                                                           |               |              |
| Password                                                        |           |                                                                    |               |              |
| I agree to the Autodesk Terms of Use and the Privacy Statement. |           | I agree to the Autodesk Terms of Use and the Privacy<br>Statement. |               |              |
| CREAT                                                           | E ACCOUNT | C                                                                  | REATE ACCOUNT |              |
|                                                                 |           |                                                                    |               |              |

Create account

ALREADY HAVE AN ACCOUNT? SIGN IN

ALREADY HAVE AN ACCOUNT? SIGN IN

| • Sign in                       |                                 | <        | Welcome<br>mariatir@polikk.edu.my |
|---------------------------------|---------------------------------|----------|-----------------------------------|
| Sign in                         | Sign in                         |          |                                   |
| Email                           | Email                           | Password | FORGOT?                           |
| name@example.com                | mariatir@polikk.edu.my          |          |                                   |
| NEXT                            | NEXT                            |          | SIGN IN                           |
| NEW TO AUTODESK? CREATE ACCOUNT | NEW TO AUTODESK? CREATE ACCOUNT |          | Stay signed in                    |

• Access Granted (Your educational access to Autodesk products will valid in 1 year plan)

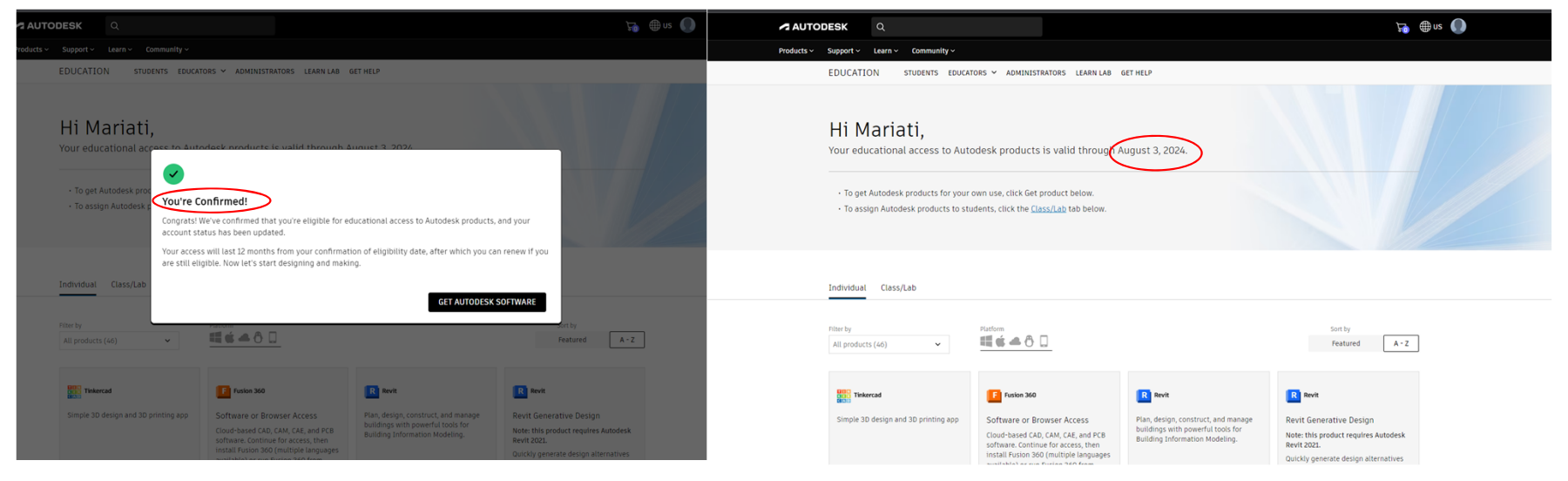

#### **RENEWED SUBSCRIPTION**

| AUTODESK Q                                                                                          | 🔚 🌐 us 🌍                                                            |
|----------------------------------------------------------------------------------------------------|---------------------------------------------------------------------|
| Products × Support × Learn × Community ×                                                            | nunity ~<br>Autodesk Education Community                            |
| Autodesk Education Community                                                                        |                                                                     |
| 1 Account details                                                                                   | All helds required unless noted.                                    |
| Check your information is correct and all fields are complete.                                      | Educational Access<br>1 year Address                                |
| aslina@polikk.edu.my<br>Update your email in your <u>Autodesk account</u> .<br>First name Last name | CONFIRM >                                                           |
| Educational Role                                                                                    | Renew your annual                                                   |
| 2) Educational institution                                                                          | education access : To Malaysia get new access to School information |
| All fields required unless noted.                                                                   | another product, or<br>restart an expired                           |
| School address<br>Country                                                                           | subscription to a     Politeknik Kota Kinabalu (PKK) (              |
| Malaysia ~                                                                                          | product     School website       https://                           |
| Politeknik Kota Kinabalu                                                                            |                                                                     |

CONFIRM